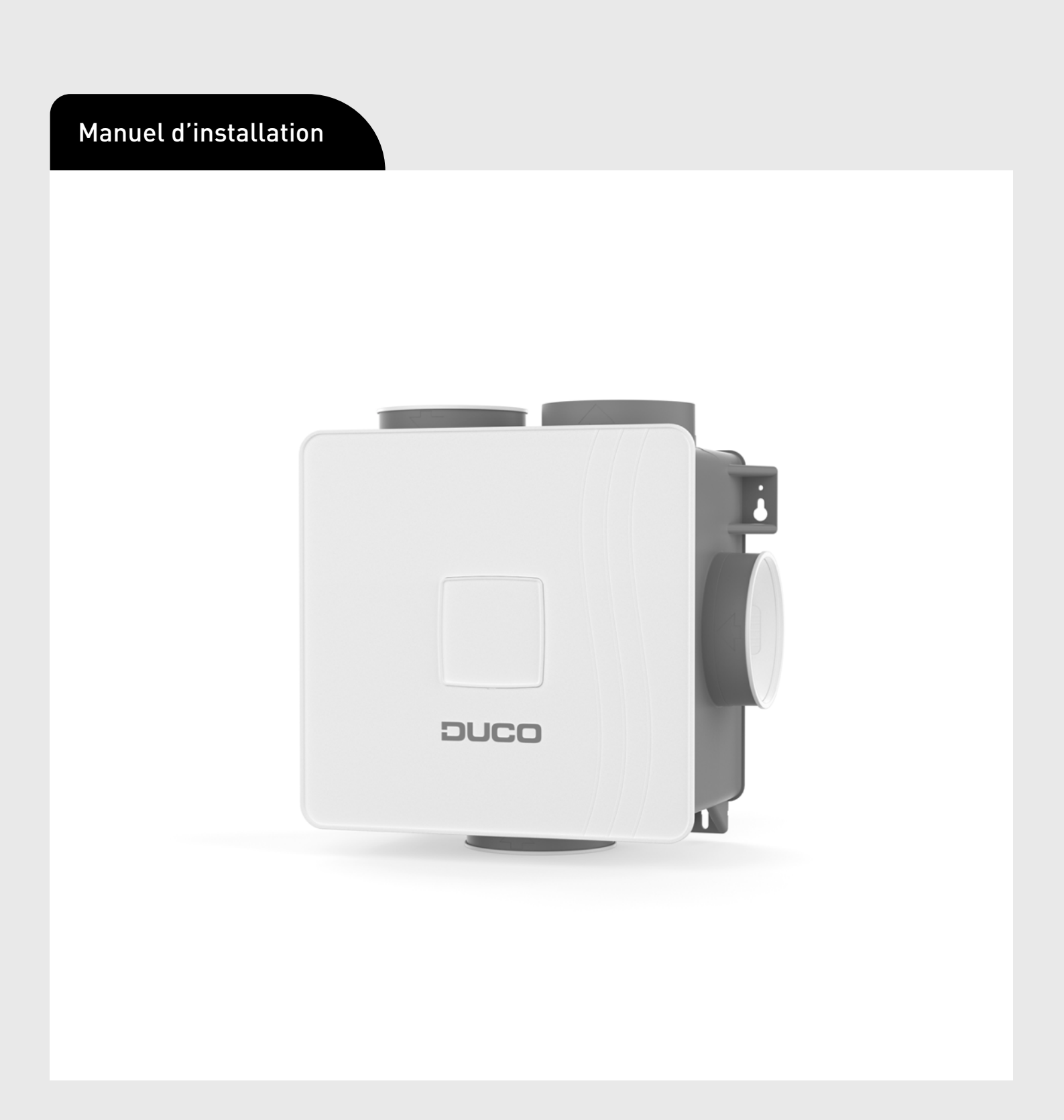

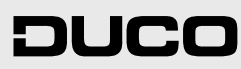

FRANÇAIS fr

### Table des matières

| 01 Introduction                                     | 3  |
|-----------------------------------------------------|----|
| 02 Pose                                             | 4  |
| 02.A Position                                       | 4  |
| 02.B Fixation                                       | 4  |
| 02.C Raccordements des conduits d'air               | 5  |
| 03 Communication                                    | 6  |
| 03.A Connexion et boutons                           | 6  |
| 04 Possibilité de commande supplémentaire           | 8  |
| 04.A Interrupteur à 3 positions via Perilex         | 8  |
| 04.B Capteur intégré CO <sub>2</sub>                | 8  |
| 05 Installation électronique                        | 10 |
| 05.A Changer les paramètres                         | 10 |
| 05.B Mode installateur / utilisateur                | 10 |
| 05.C Indications LED                                | 10 |
| 05.D Identifier des composants                      | 11 |
| 05.E Supprimer / remplacer des composants           | 12 |
| 05.F Astuces                                        | 12 |
| 06 Calibrage du débit d'air                         | 13 |
| 06.A Procédure de calibrage de la DucoBox Reno      | 13 |
| 06.B Option : montage de la commande sur la DucoBox | 15 |
| 06.C Contrôle                                       | 16 |
| 07 Entretien & maintenance                          | 17 |
| 08 Garantie                                         | 18 |
| 09 Législation                                      | 18 |

#### Traduction (du néerlandais) des instructions d'origine

Informations sur la garantie, l'entretien, la fiche technique, etc. sur www.duco.eu. L'installation, le raccordement, l'entretien et les réparations doivent être effectués par un installateur agréé. Les composants électroniques de ce produit peuvent être sous tension. Éviter tout contact avec l'eau.

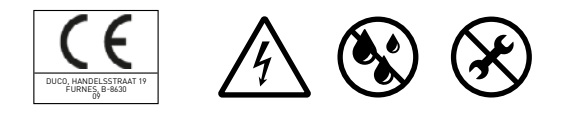

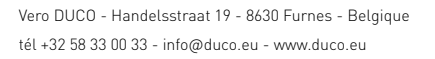

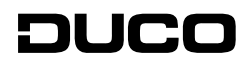

## **01** Introduction

La DucoBox Reno, le système de ventilation simple flux le plus compact d'Europe, remplit deux fonctions au sein d'un système de Ventilation Naturelle à la Demande DUCO.

D'une part, c'est le "maître", ou le cerveau du système. Il reçoit et interprète les signaux provenant des composants « esclaves » (mesures par capteur ou saisie manuelle) et commande le système de ventilation sur cette base.

D'autre part, c'est le ventilateur d'extraction qui élimine l'air pollué avec une teneur en CO<sub>2</sub> ou en humidité trop élevée.

Les niveaux de CO<sub>2</sub> sont mesurés au moyen de capteurs de CO<sub>2</sub> optionnels ; les niveaux d'humidité sont mesurés au moyen d'un capteur d'humidité relative standard intégré dans la box elle-même.

DUCO déconseille de raccorder la DucoBox (via un conduit ou directement) à une hotte aspirante, quel qu'en soit le type. Cela se traduit souvent par un encrassement excessif de la DucoBox, qui affecte son fonctionnement, ou par une influence plus directe sur le débit.

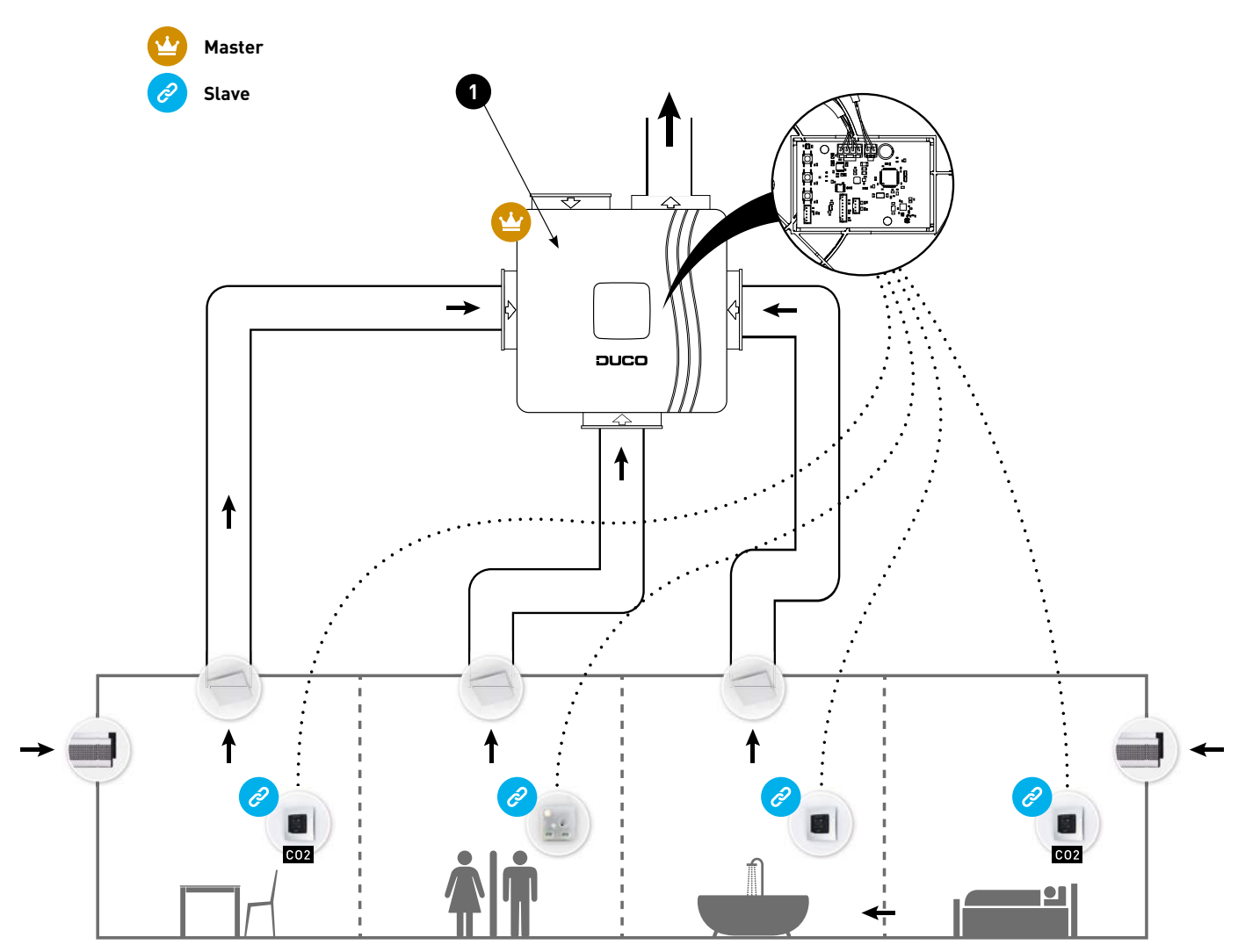

Figure 1 : avec capteur d'humidité relative intégré en standard

## 02 Pose

## 02.A **Position**

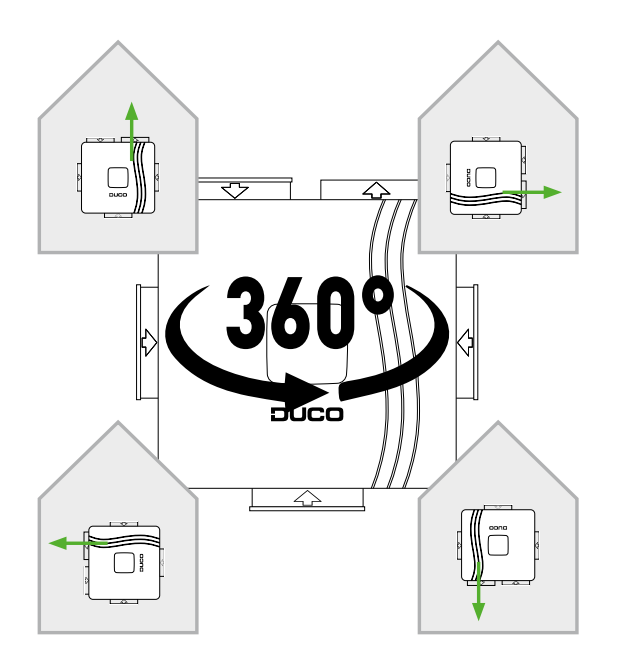

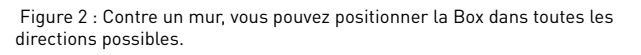

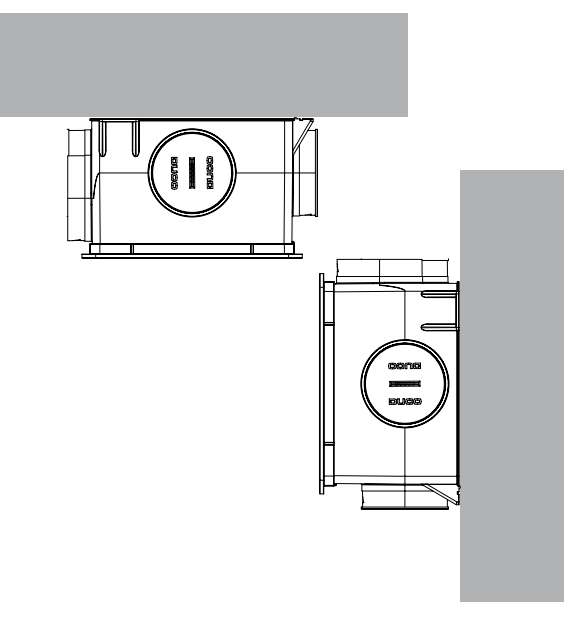

Figure 3 : Vous pouvez monter la box verticalement ou horizontalement.

Si vous posez la DucoBox Reno dans une pièce humide avec un raccordement à l'eau, évitez de la poser sur le sol.

## 02.B Fixation

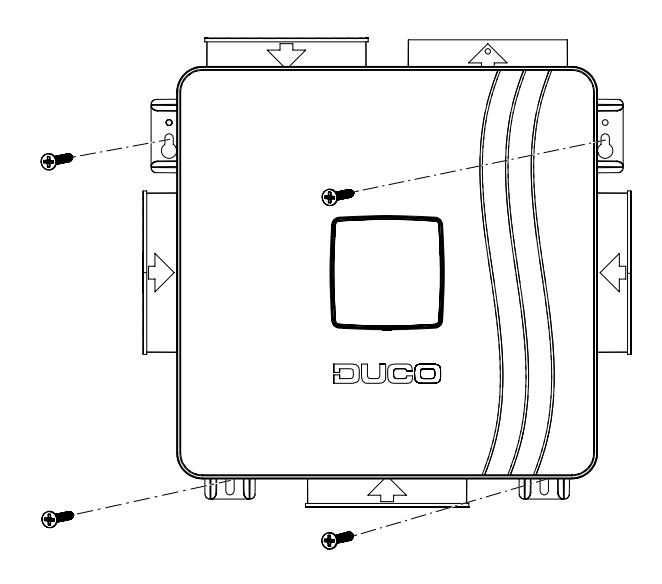

Figure 4 : Fixation : adapter le matériel de fixation au support

### 02.C Raccordements des conduits d'air

Limiter la résistance. En cas de débouché dans un collecteur, il y a lieu de prévoir un clapet antiretour.

Lors de la pose de la DucoBox, tenez également compte des 10 conseils indispensables ci-dessous. Pour un fonctionnement optimal de la box de ventilation, évitez un nombre excessif de coudes à 90° ou plus et respectez les directives sur les diamètres des conduits. Si vous n'en tenez pas compte, l'installation va consommer davantage, demander plus d'entretien et entraînera souvent des nuisances sonores.

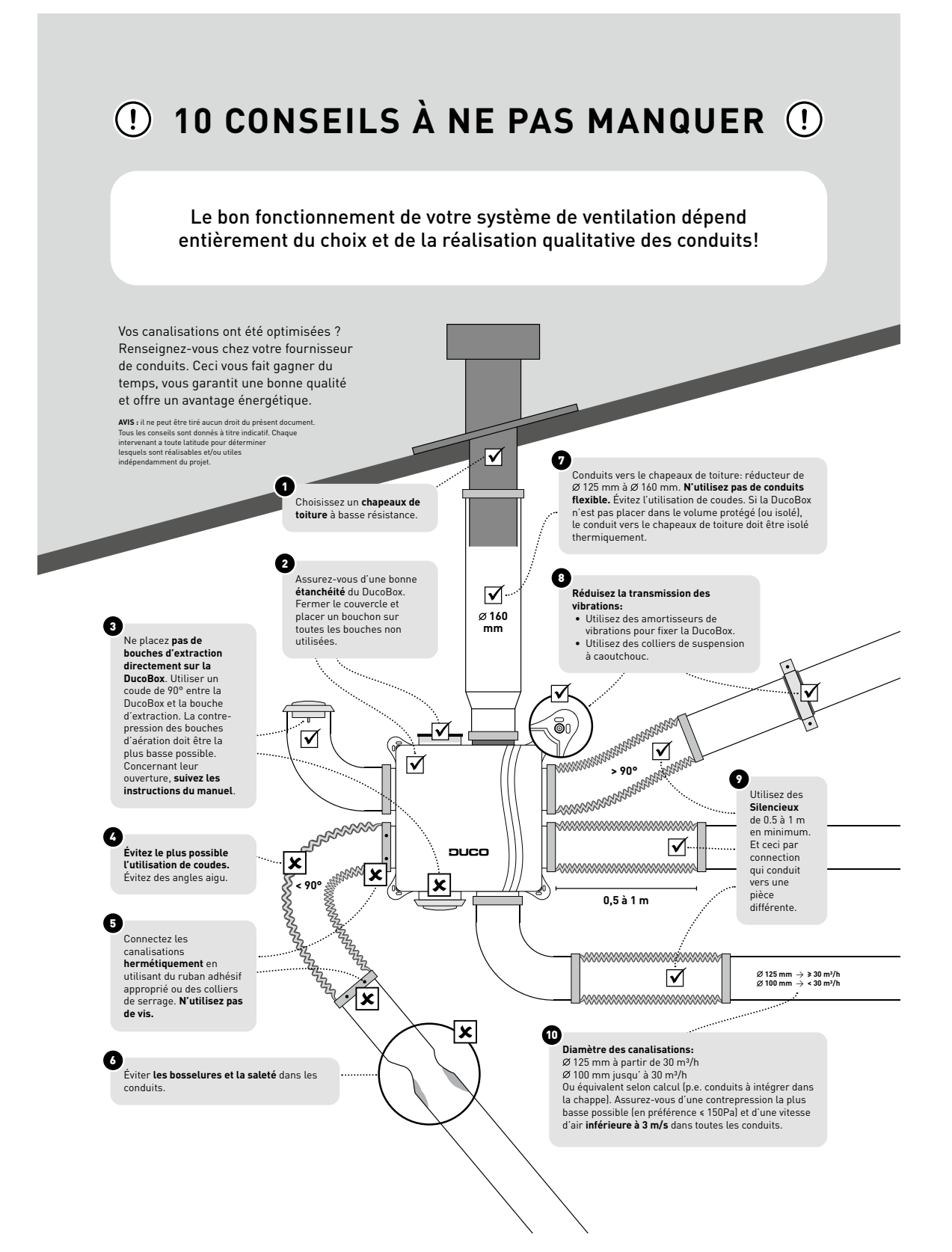

## **03** Communication

### 03.A Connexion et boutons

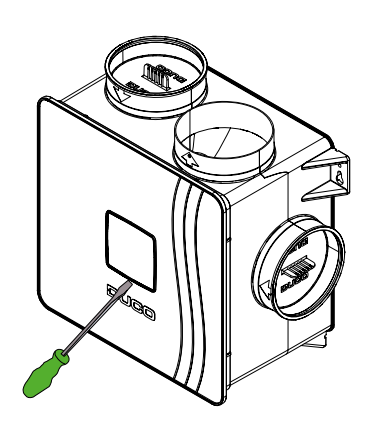

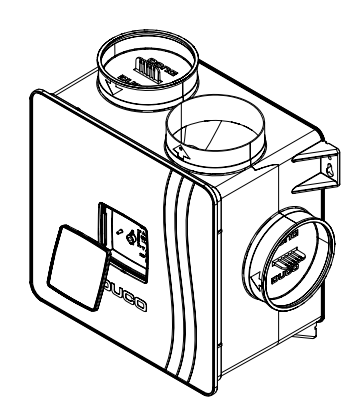

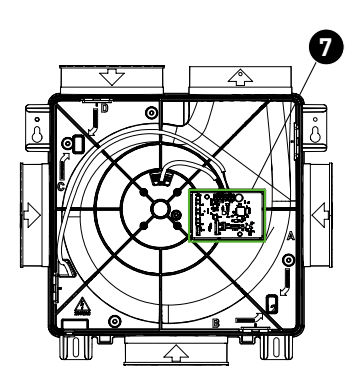

Figure 5 : Retirez la plaque de couverture du couvercle à l'aide d'un tournevis pour accéder aux boutons de réglage.

Figure  $\boldsymbol{6}$  : Vous avez maintenant accès aux boutons de réglage.

Figure 7 : Le circuit imprimé se trouve sous le couvercle.

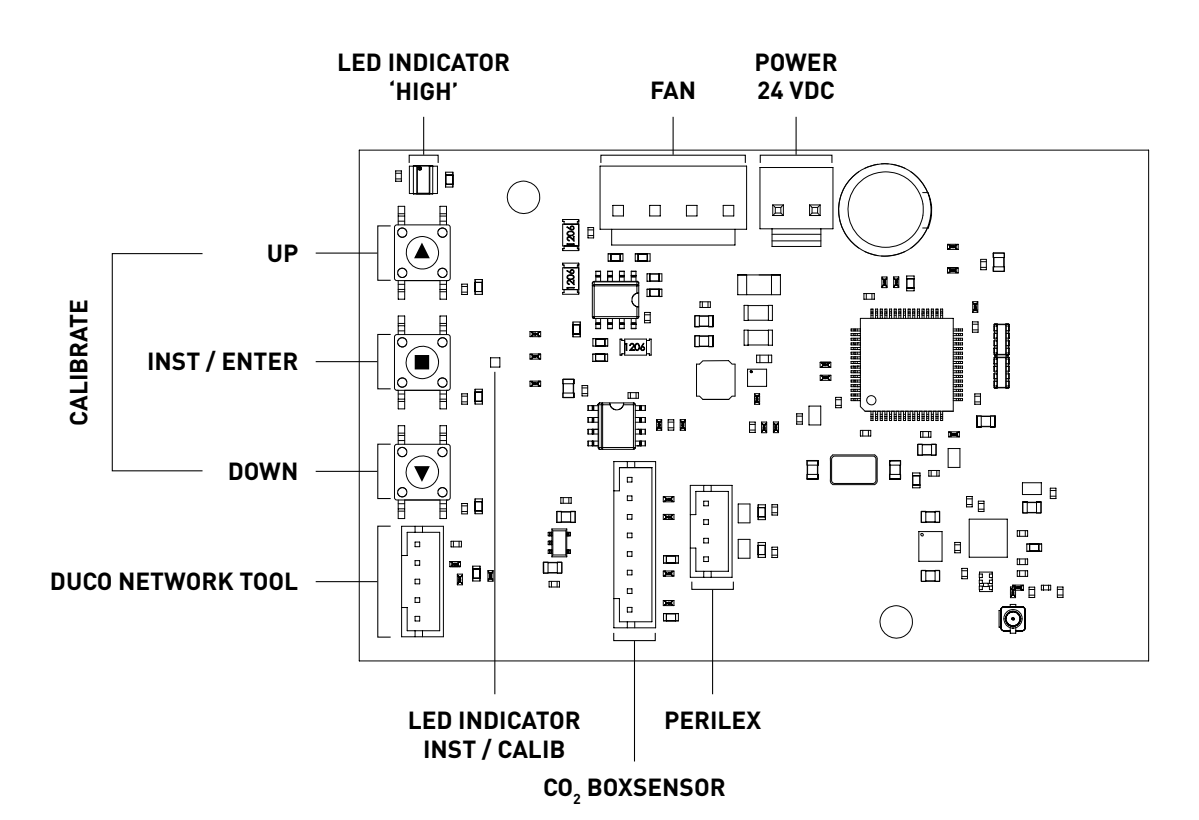

Figure 8 : Connexions et boutons sur le circuit imprimé de la DucoBox Reno

### **Communication sans fil**

La DucoBox Silent peut communiquer avec des composants « esclaves » DUCO via une connexion sans fil (RF).

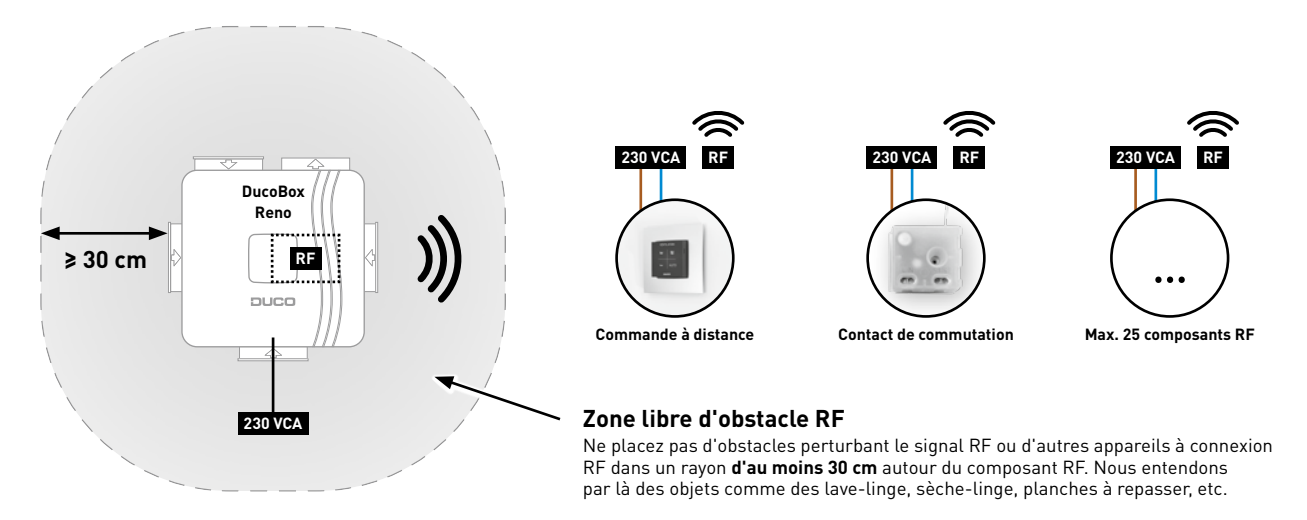

Figure 9 : Communication par radiofréquence

Les composants RF ont une portée maximale de 350 mètres en champ libre. Dans un bâtiment, cette distance sera fortement réduite en raison de la présence d'obstacles. Tenez donc compte des objets tels que murs, béton et métal. Tous les composants esclaves (à l'exception de ceux qui sont alimentés par piles) font également office de répéteurs. Les signaux de composants qui ne peuvent pas établir de liaison (forte) avec le composant **maître** sont automatiquement retransmis par un autre composant maximum non alimenté par pile (= saut). Reportez-vous à la fiche de données Communication RF (L8000017) sur <u>www.duco.eu</u> pour un complément d'informations.

| DUC0 RF            |                                                                |
|--------------------|----------------------------------------------------------------|
| Alimentation       | 230 VCA                                                        |
| Câblage            | 1,5 mmm2                                                       |
| Fréquence          | 868 Mhz                                                        |
| Distance maximale  | Jusqu'à 350 m en champ libre (réduite en présence d'obstacles) |
| Composants maximum | Jusqu'à 25 composants sans fil dans un système                 |

# **04** Possibilité de commande supplémentaire

## 04.A Interrupteur à 3 positions<sup>1</sup> via Perilex<sup>2</sup>

La dernière action sur toute commande à distance est toujours en tête. La position de ventilation dans l'interrupteur à 3 positions peut donc être annulée par une autre Commande à distance, de sorte qu'un faux niveau de ventilation soit visible au niveau de l'interrupteur à 3 positions.

Consultez le manuel de la fiche Perilex DUCO pour plus d'informations.

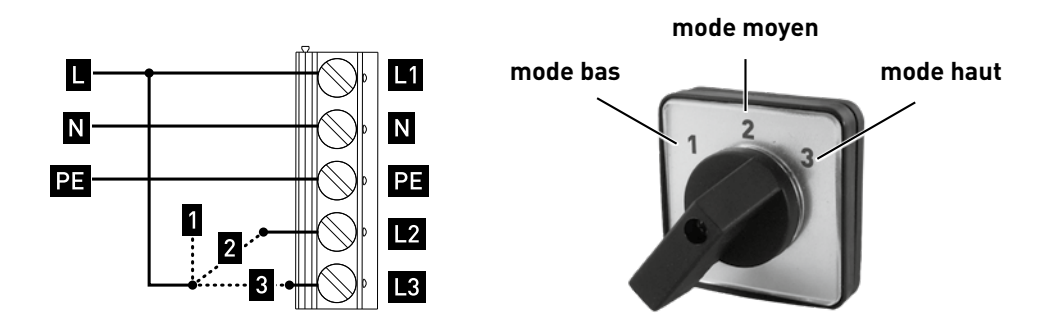

Figure 10 : Commutateur Perilex

## 04.B Capteur intégré CO<sub>2</sub>

Un Capteur intégré CO<sub>2</sub> peut être intégré dans une bouche de raccordement de la DucoBox Reno et permettre des mesures dans un conduit d'air. Une DucoBox Reno peut contenir **au maximum un Capteur intégré CO**<sub>2</sub>.

#### MONTAGE + RACCORDEMENT DU CAPTEUR INTÉGRÉ CO<sub>2</sub>

- 1. Mettez la DucoBox Reno hors tension et retirez le couvercle de la DucoBox Reno. Pour ce faire, retirez d'abord la vis située derrière la plaque de couverture. (Figure 11 : Retirez la plaque de couverture et dévissez le couvercle).
- Détachez la plaque support moteur en déclipsant les 4 clips. Pour ce faire, glissez un tournevis plat derrière le clip et inclinez-le légèrement vers l'arrière (environ 5 mm) de manière à ce que le clip se dégage de l'ouverture du caisson (voir Figure 11 : ouvrir le caisson et Figure 12 : retirer la plaque support moteur).
- 3. Fixez le Capteur intégré CO<sub>2</sub> de l'extérieur dans la bouche de connexion souhaitée en l'encliquetant sur la nervure la plus proche de la plaque support moteur (Figure 13 : Encliquetage du Capteur intégré CO<sub>2</sub> dans la bouche de connexion). Pour cela, effectuez un mouvement de basculement en clipsant d'abord la pince inférieure puis la pince supérieure.
- 4. Faites passer le câble du Capteur intégré CO<sub>2</sub> par l'ouverture à l'intérieur du caisson à hauteur de la bouche de connexion correspondante. Passez ensuite le câble du Capteur intégré CO<sub>2</sub> à travers l'ouverture correspondante (marquée "sensor cable") de la plaque support moteur selon le schéma ci-dessous en Figure 14 : quatre possibilités de câblage pour un maximum de 1 Capteur intégré CO<sub>2</sub> au circuit imprimé.
- 5. Fixez la plaque support moteur au caisson. La plaque support moteur est fixée lorsque les 4 clips sont encliquetés dans le caisson. Veillez à ce que la protection anti-arrachement du câble d'alimentation soit insérée dans l'ouverture prévue à cet effet. Le câble d'alimentation peut être fixé à l'extérieur du caisson à l'aide des serre-câbles.
- 6. Connectez le Capteur intégré CO<sub>2</sub> au connecteur (CO<sub>2</sub>) sur le circuit imprimé de la DucoBox Reno (03.A).
- 7. Montez le couvercle correctement sur l'appareil. Assurez-vous que l'encoche du couvercle se trouve au-dessus de l'ouverture du câble d'alimentation (Figure 15 : Notez l'encoche du couvercle). Revissez le couvercle et fermez avec la plaque de couverture.

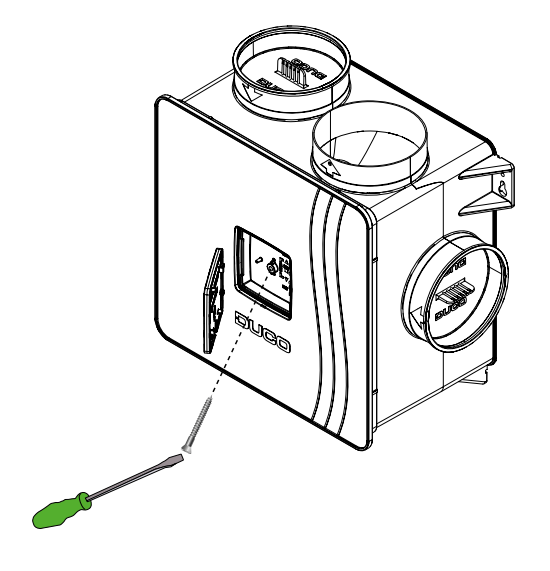

(Figure 11 : retirez la plaque de couverture et dévissez le couvercle).

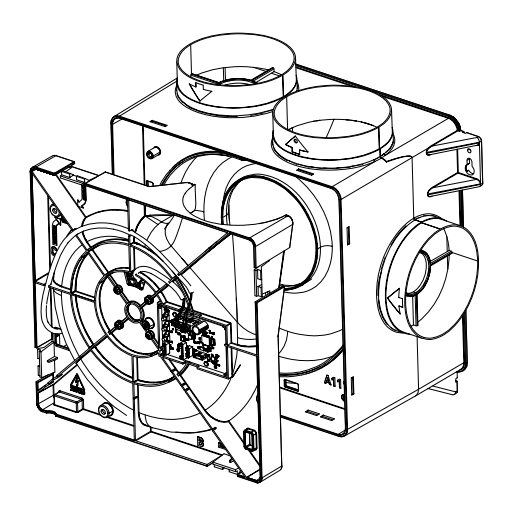

Figure 13 : retirer la plaque support moteur

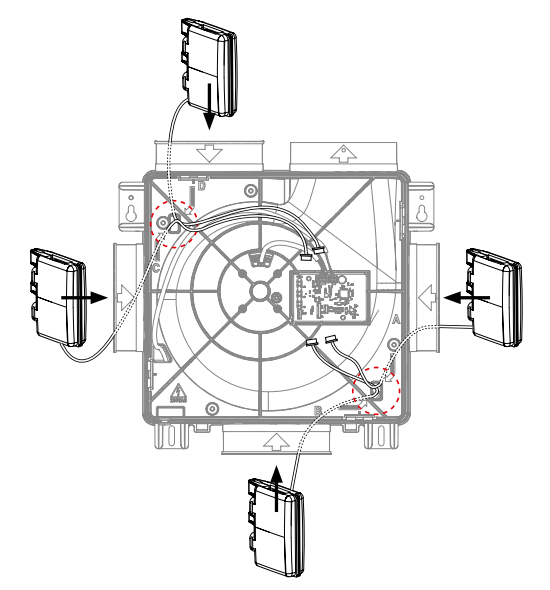

Figure 15 : quatre options pour le câblage d'un maximum d'un Capteur intégré  $\rm CO_2$  au circuit imprimé

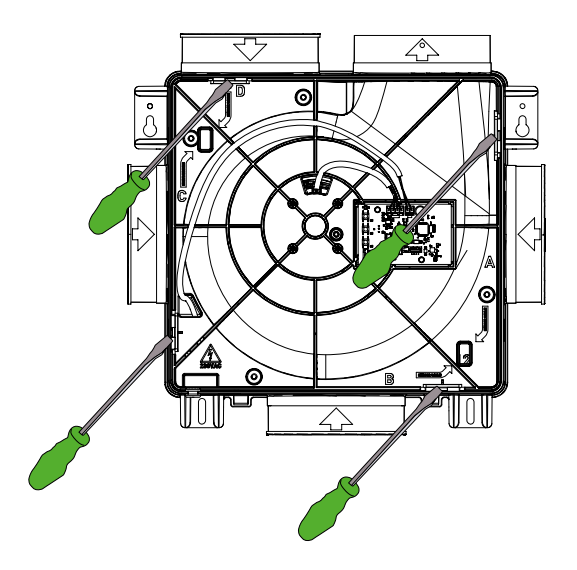

Figure 12 : détachement de la plaque support moteur

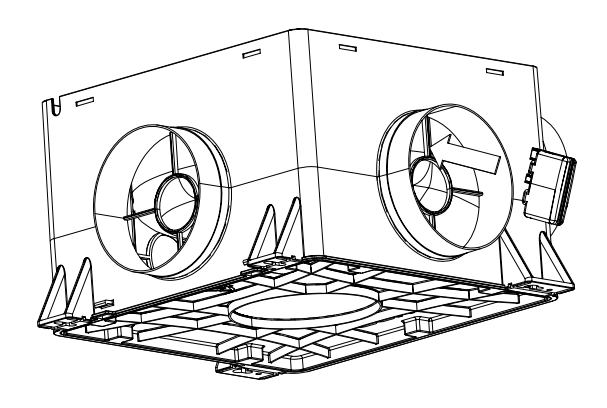

Figure 14 : encliqueter le Capteur intégré CO<sub>2</sub> dans la bouche de connexion

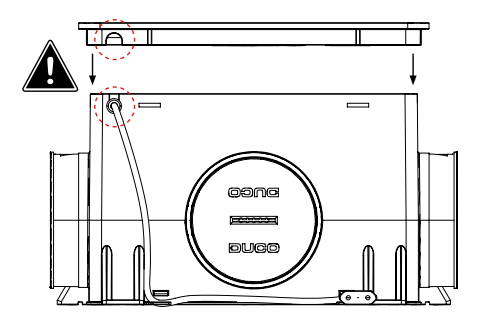

Figure 16 : remarquez l'encoche dans le couvercle

## 05 Installation électronique

## 05.A Changer les paramètres

La plupart des réglages d'usine du réseau et des composants conviendront, mais il peut être nécessaire, en fonction de la situation, de modifier certains paramètres, par exemple le point de réglage CO<sub>2</sub>. Cela peut se faire à l'aide du Duco Network Tool.<sup>3</sup>. Ce logiciel convivial permet également de détecter des problèmes dans le système. Le Duco Network Tool est remis à chaque installateur qui a suivi une formation gratuite à la Duco Academy<sup>4</sup>. Veuillez consulter notre site Web ou votre revendeur DUCO pour de plus amples informations.

## 05.B Mode installateur / utilisateur

Pour ajouter, retirer ou remplacer des composants au réseau, le système doit être mis en 'Installer mode' (mode installateur). La LED de chaque composant indique le mode actif du composant (voir tableau au point 05.C du chapitre suivant).

Le mode installateur peut être activé en appuyant sur le bouton INST de la DucoBox Reno (voir dessin dans le chapitre "03.A Connexion & boutons"). Quand la LED sur l'unité maître se met à clignoter au vert, le mode installateur est actif. Appuyez de nouveau sur « INST » pour revenir au « User mode » (LED complètement allumé ou éteint). Après 15 minutes d'inactivité, le système revient automatiquement en mode utilisateur.

## 05.C Indications LED

|    | <b>ROUGE (clignotement lent)</b><br>Pas connecté au réseau                                                                                                    | ROUGE (clignotement rapide)<br>Connexion en cours                                               |  |
|----|----------------------------------------------------------------------------------------------------|-------------------------------------------------------------------------------------------------|--|
| ÷. | <b>VERT (clignotement lent)</b><br>Connecté au réseau                                                                                                    | <b>VERT (clignotement rapide)</b><br>Connecté au réseau et en attente<br>de composants associés |  |
|    | <b>JAUNE (clignotement lent)</b><br>Phase de transition (attendre s.v.p.)                                                                                                    | JAUNE (allumé) Initialisation<br>(calibrage du système en cours)                                |  |
| -) | BLANC ou ÉTEINT<br>Normal                                                                                                    |                                                                                                 |  |
|    | <b>BLEU</b><br>Visualisation du composant lorsque des modifications sont apportées via le maître                                                                                                    |                                                                                                 |  |
|    | <b>ORANGE</b><br>Le système ne fonctionne pas correctement du fait que la DucoBox n'est pas calibrée. Redémarrez<br>la DucoBox. Suivez les directives des "10 conseils à ne pas manquer" si le problème persiste. |                                                                                                 |  |

Uniquement en Belgique et aux Pays-Bas

3

4

Uniquement en Belgique et aux Pays-Bas

## 05.D Identifier des composants

Ne connectez jamais plus d'un système avec des composants RF simultanément. Faute de quoi, vous pourriez connecter un composant sur un mauvais réseau, p.ex. la DucoBox d'un voisin.

#### IDENTIFIER DES COMPOSANTS SUR LA DUCOBOX RENO

1. Activez le mode d'installation (Installer mode) en appuyant sur « INST » de la DucoBox. La LED clignotera rapidement en vert.

- 2. Ajoutez les composants de commande en tapant 1x sur le composant à connecter. La LED commencera à clignoter rapidement en rouge et puis en vert. Répétez cette étape jusqu'à ce que tous les autres composants soient connectés dans la zone actuelle. Avec les composants RF : commencez par le composant le plus proche du maître. Si la première connexion ne réussit pas, vous pouvez essayer avec un autre composant, qui peut alors servir de point de saut pour des composants qui ne peuvent pas avoir de connexion RF directe avec la DucoBox.
- 3. Lorsque tous les composants sont connectés, « l'Installer mode » peut être désactivé en tapant sur « INST » sur la DucoBox Reno. Les LED de tous les composants cessent alors de clignoter.

#### Exemple d'ordre de connexion

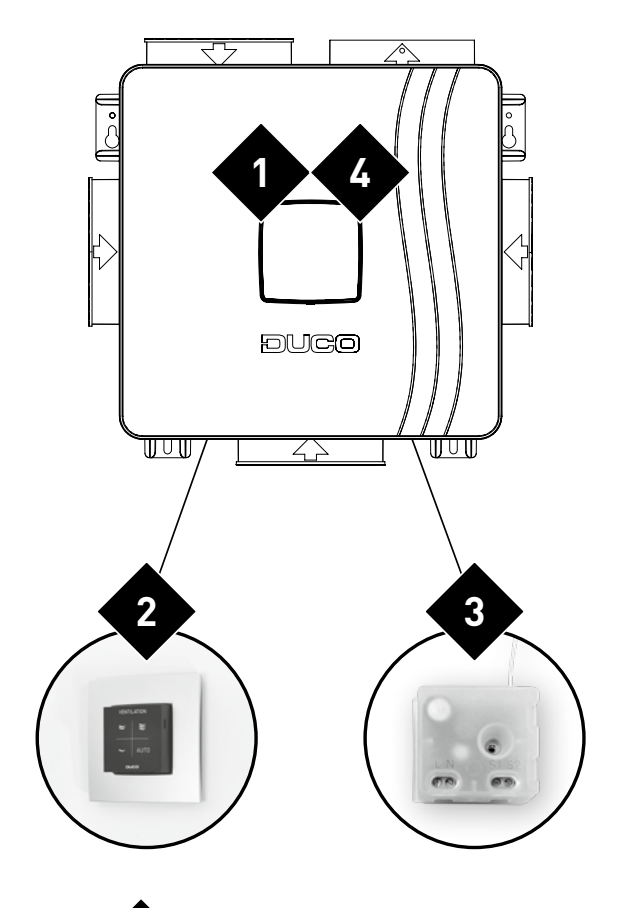

Figure 17 : 🗙 indique l'ordre dans lequel il faut appuyer sur le bouton d'un composant

## 05.E Supprimer / remplacer des composants

Éliminer ou remplacer des composants connectés est uniquement possible dans les 30 minutes suivant la connexion ou le redémarrage du composant. Le redémarrage peut être effectué en déconnectant l'alimentation pour un instant. Passé ce délai de 30 minutes, les actions de suppression et de remplacement sont ignorées.

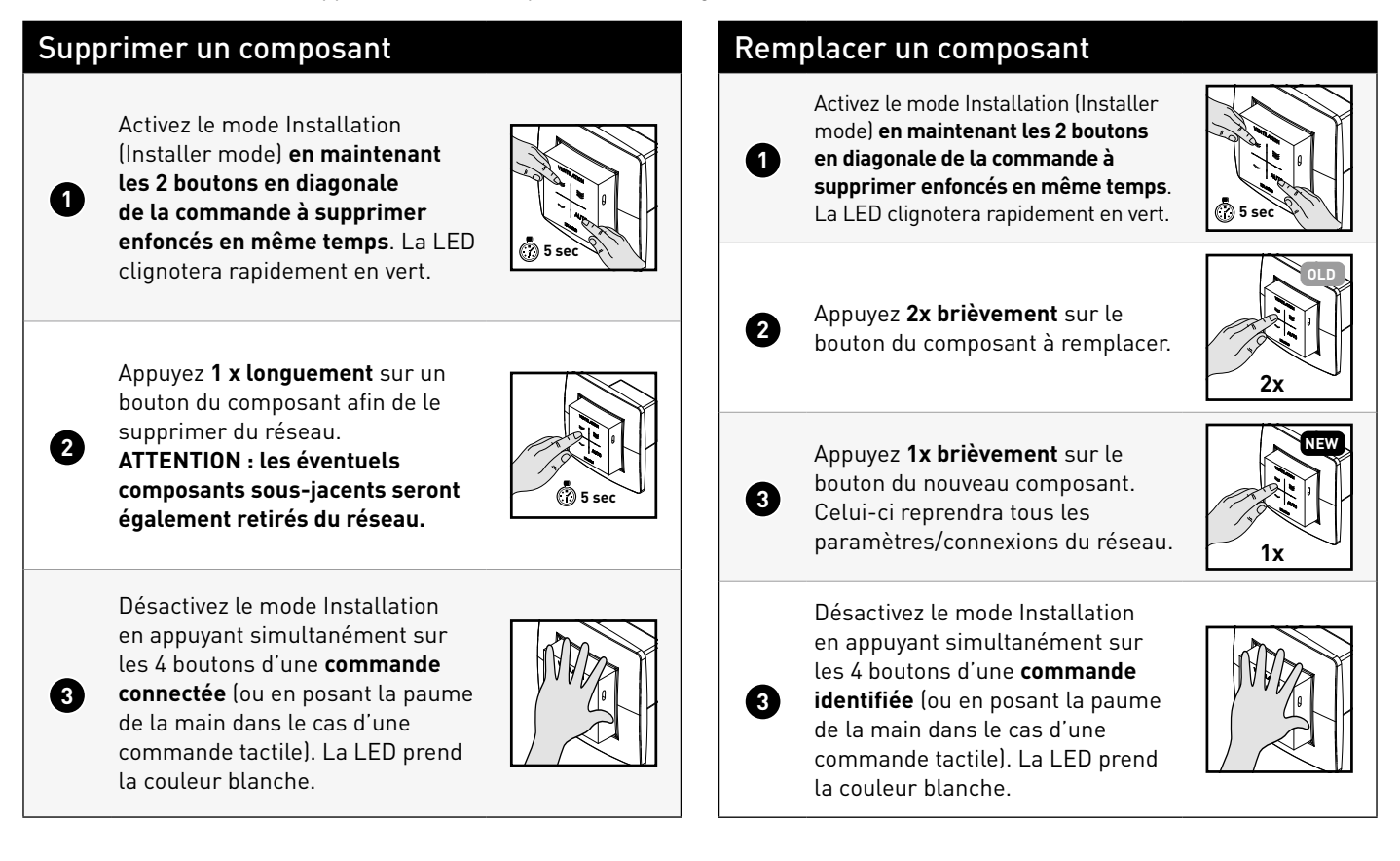

## 05.F Astuces

#### Supprimer tous les composants du réseau (par ex. en cas de problème) :

Activez le mode Installateur et appuyez longuement sur INST jusqu'à ce que la LED commence à clignoter en rouge. La DucoBox redémarrera (environ 15 secondes) et la LED cessera de clignoter.

#### Rétablir les paramètres d'usine de la DucoBox et de tous les composants enregistrés :

Appuyez longuement sur INST + ▲ + ▼ lorsque vous n'êtes pas en mode installateur. Le réseau est conservé.

Utilisez le Duco Network Tool pour lire les informations des composants.

## 06 Calibrage du débit d'air

Pour que le système fonctionne correctement, il doit être calibré. Cela garantit un fonctionnement aussi silencieux que possible et efficace au niveau énergétique. Pour plus d'informations sur la détermination des débits de ventilation, consultez la section Tools sur <u>www.duco.eu</u>.

## 06.A Procédure de calibrage de la DucoBox Reno

La procédure de calibrage doit être exécutée par une journée sans vent (max. 2 Beaufort : bruissement des feuilles, vent perceptible sur le visage).

#### Equilibrage de la DucoBox Reno

Réglez toutes les bouches d'extraction de sorte qu'elles correspondent au débit désiré conformément au tableau. Un bon préréglage permet d'effectuer rapidement un équilibrage correct.

|   | Débit  | DucoVent<br>Design | DucoVent Basic<br>et autres bouches |
|---|--------|--------------------|-------------------------------------|
| 7 | 75m³/h | 0                  | <b>100%</b> ouvert                  |
|   | 50m³/h | 0                  | <b>50%</b> ouvert                   |
|   | 25m³/h | O                  | <b>25%</b> ouvert                   |

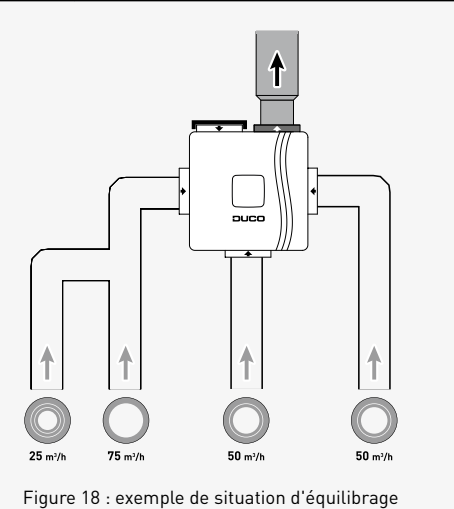

OUVERT

Si vous utilisez des bouches DucoVent Design, laissez toujours l'anneau extérieur en place pour assurer le fonctionnement acoustique.

Avant d'activer le mode d'équilibrage :

- Fermez toutes les fenêtres et portes.
- Veillez à ce que **toutes les ouvertures de conduit dans la DucoBox soient complètement fermées et à ce que le couvercle de la DucoBox soit fermé !**
- Évitez les fuites d'air dans les conduits de ventilation.
- Ouvrez tous les aérateurs

2

Assurez-vous que le couvercle de la DucoBox est fermé. Retirer la plaque de couverture à l'aide d'un tournevis.

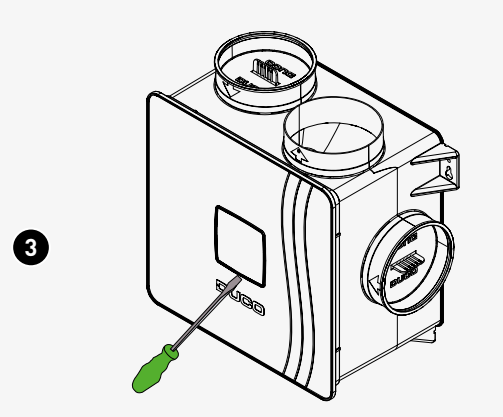

Figure 19 : Retirez la plaque de couverture du couvercle à l'aide d'un tournevis pour accéder aux boutons de réglage.

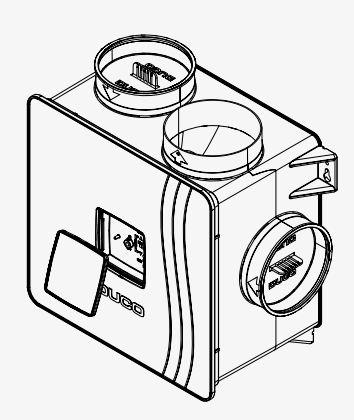

Figure 20 : Retirez la plaque de couverture

| 6 | Mettez la<br>que la LEI<br>minutes. I<br>de ■ cligr<br>clignotem                                                                                                    | DucoBox Reno en mode réglage en a<br>D à côté du bouton INST (■) commer<br>l existe 10 courbes de calibrage prép<br>note en jaune selon un nombre dépe<br>ent de 4 fois à intervalles réguliers r | appuyant simultanément sur ▲ et ▼ pé<br>nce à clignoter. Le mode d'équilibrage<br>programmées (voir figure APRES point<br>ndant de la courbe de calibrage réglée<br>représente la courbe de contrôle 4 (R4). | endant 3 secondes jusqu'à ce<br>est maintenant activé pendant 30<br>10 de cette section). La LED à côté<br>(de 1 à 10 fois). Par exemple, un |
|---|----------------------------------------------------------------------------------------------------|----------------------------------------------------------------------------------------------------|----------------------------------------------------------------------------------------------------|----------------------------------------------------------------------------------------------------|
|   | Quelle por<br>Le voyant<br>'HIGH'. Ch<br>et ▼ lorsc<br>le mode d                                                                                                    | sition d'équilibrage choisir?<br>à côté de HIGH s'allume par défaut ;<br>nangez vers le mode de réglage souh<br>que le mode de réglage est activé. Le<br>e réglage :                              | e le mode de réglage est réglé sur<br>naité en appuyant brièvement sur A<br>e voyant à côté de "HIGH" détermine                                                                                              | нібн                                                                                                    |
|   | Bouton                                                                                                    | Équilibrage sur « HIGH »<br>Il s'agit de la méthode d'usine, qui a la<br>consommation la plus basse. Conseillée<br>pour la plupart des habitations.                                               | Équilibrage sur « LOW »<br>Cette méthode offre une position<br>boost, mais elle peut augmenter<br>la consommation et le bruit.                                                                               |                                                                                                    |
| 5 | ~                                                                                                    | Mode bas (10%)                                                                                                    | Mode bas (14-33%)                                                                                                    |                                                                                                    |
|   | ×                                                                                                    | Mode moyen (50%)                                                                                                    | Mode haut (100%)                                                                                                    | 0                                                                                                    |
|   | ×                                                                                                    | Mode haut (100%)                                                                                                    | Mode Boost (143-333%)                                                                                                    | $\Box \neg \frown$                                                                                                    |
|   | LED<br>'HIGH'<br>(HAUTE)                                                                                                    | ACTIF (vert)                                                                                                    | INACTIF (éteint)                                                                                                    |                                                                                                    |
|   | Les pourcentages du tableau indiquent le pourcentage du débit équilibré qui sera<br>évacué.                                                                              |                                                                                                    |                                                                                                    | Figure 21 : Sélection du mode de réglage                                                                                                    |
|   | La positio                                                                                                    | n de réglage choisie n'a pas d'influe                                                                                                    | nce sur le mode AUTO.                                                                                                    |                                                                                                    |
| 6 | Choisisse:                                                                                                    | z le conduit ayant le débit et la résist                                                                                                    | ance les plus élevés.                                                                                                    |                                                                                                    |
| 0 | <ul> <li>Mesurez la bouche et réglez le régime de la DucoBox pour obtenir le débit souhaité. Cela peut se faire de deux façons :</li> <li>À l'aide des boutons</li></ul> |                                                                                                    |                                                                                                    |                                                                                                    |
| 8 | Mesurez maintenant les autres bouches. Le débit de ces autres bouches peut être modifié uniquement sur les bouches proprement dites.                                     |                                                                                                    |                                                                                                    | 25                                                                                                    |
| 0 | Répétez les étapes 7 et 🕄 pour obtenir le débit souhaité à chaque bouche.                                                                                                |                                                                                                    |                                                                                                    | 25                                                                                                    |
| 1 | Quittez le<br>Reno.                                                                                                    | mode d'équilibrage. Pour ce faire, a                                                                                                    | ppuyez sur <b>'INST'</b> dans la DucoBox                                                                                                    | INST                                                                                                    |

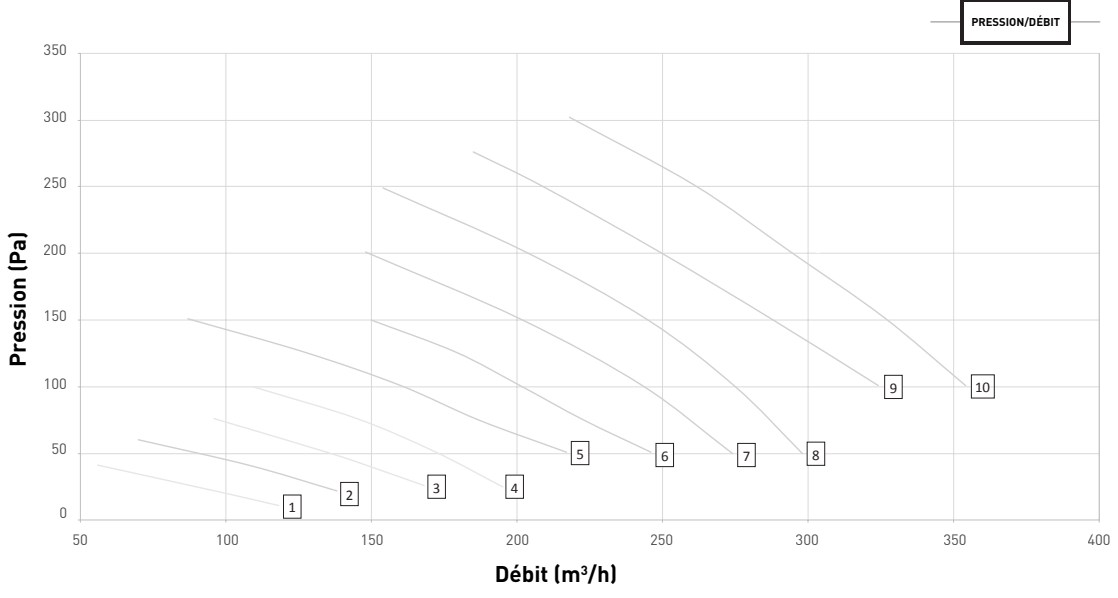

Figure 22 : aperçu des courbes de calibration DucoBox Reno

## 06.B **Option : montage de la commande sur la DucoBox**

Pour que la DucoBox et les commandes restent ensemble lors de la livraison, il est possible de monter la Commande à distance RF/Bat sur la DucoBox Reno.

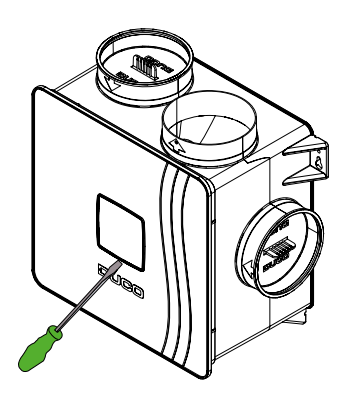

Figure 23 : Retirez la plaque de couverture du couvercle à l'aide d'un tournevis pour accéder aux boutons de réglage.

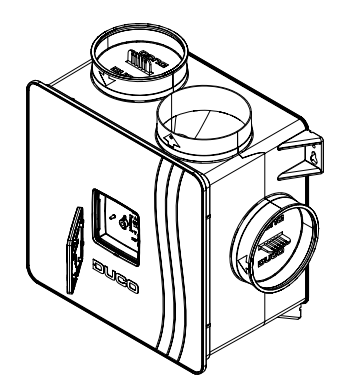

Figure 24 : Retournez la plaque de couverture de manière à ce que les pièces encliquetables soient à l'extérieur.

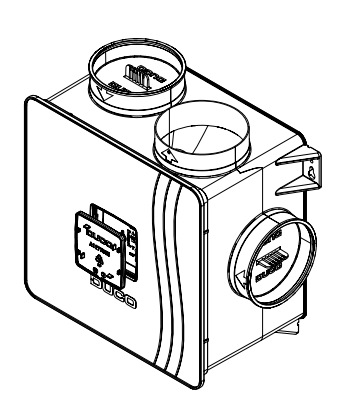

Figure 25 : Remontez-la sur la DucoBox.

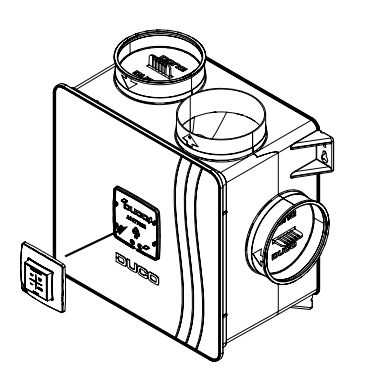

Figure 26 : Encliquetez la commande sur les pièces d'encliquetage prévues à cet effet sur la plaque.

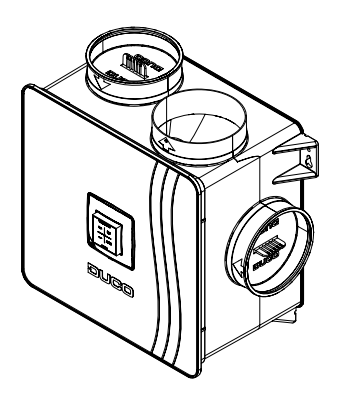

Figure 27 : commande montée

## 06.C Contrôle

Les étapes ci-dessous permettent de contrôler si les débits sont correctement calibrés.

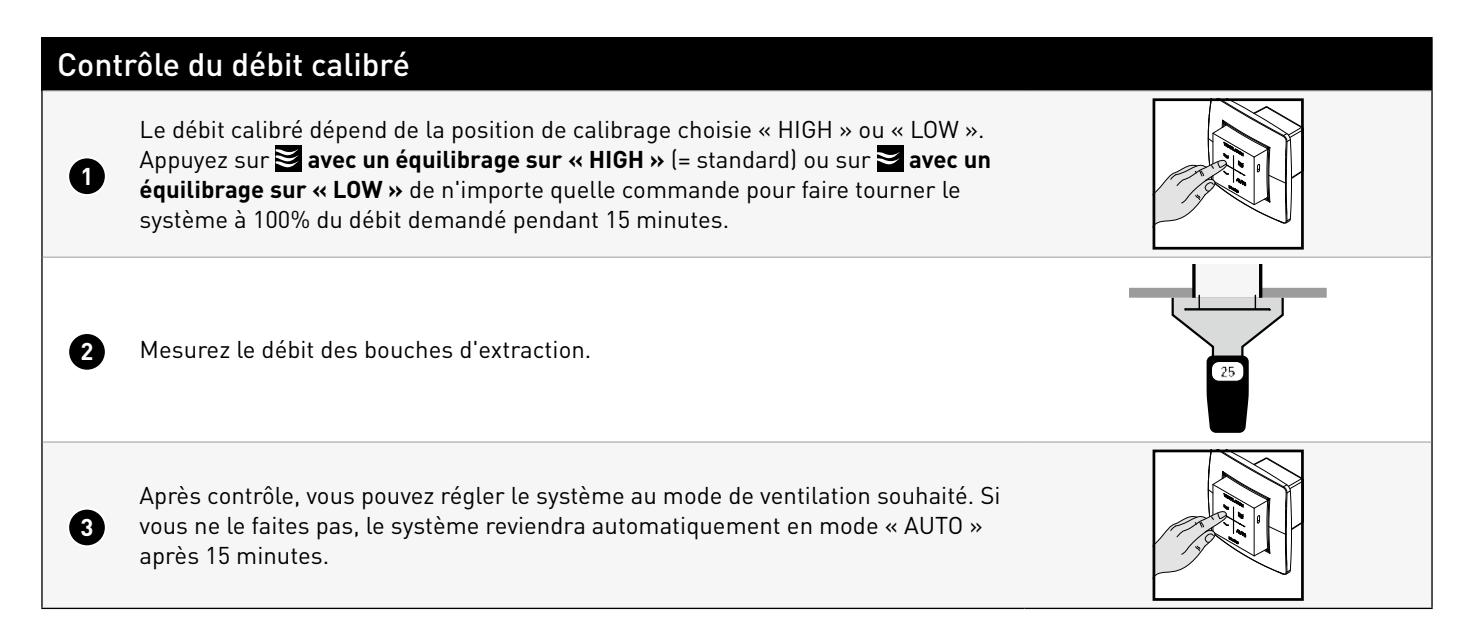

## **07** Entretien & maintenance

Pour plus d'infos, consultez les instructions d'entretien sur <u>www.duco.eu</u> ou regardez les vidéos sur <u>duco.tv</u>.

### En cas de problèmes de service en tant qu'utilisateur

Veuillez prendre contact avec votre installateur. Munissez-vous du numéro de série de votre produit.

### En cas de problèmes de service en tant qu'installateur

Veuillez contacter votre revendeur de produits DUCO. Munissez-vous du numéro de série de votre produit.

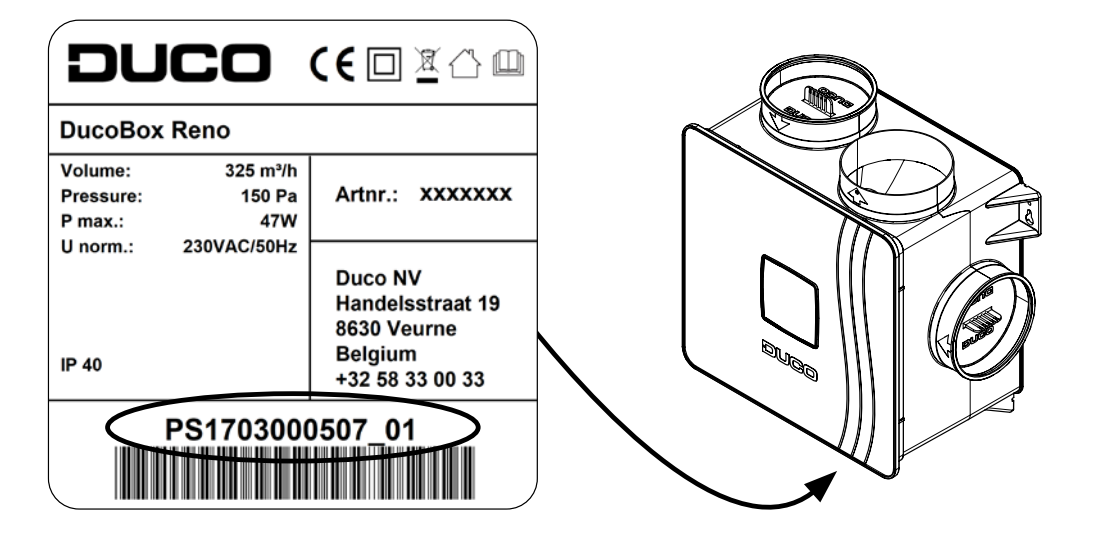

## **08** Garantie

Toutes les conditions de garantie relatives à la DucoBox et aux systèmes de ventilation DUCO sont disponibles sur le site web de DUCO.

Les plaintes doivent être signalées par écrit à DUCO par l'installateur ou le point de distribution DUCO, en indiquant clairement la réclamation et le numéro de commande/facture avec lequel les produits ont été livrés. Pour ce faire, veuillez remplir le formulaire d'enregistrement des plaintes, qui se trouve sur le site web de DUCO, en indiquant le numéro de série et en l'envoyant à <u>service@</u> <u>duco.eu</u>.

## 09 Législation

La fiche produit, la déclaration de conformité CE et les étiquettes énergétiques peuvent être consultées et téléchargées sur <u>www.</u> <u>duco.eu</u>.

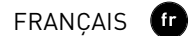

Installé par:

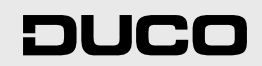

L2003341 Dernière modification du document le 20.07.2023 (révision A.1)